# iMovie-Tutorial für das iPhone: Videoerstellung leicht gemacht

1. iMovie öffnen und ein neues Projekt erstellen

- App öffnen: Öffne iMovie auf deinem iPhone.
- Neues Projekt starten: Tippe auf "Projekt erstellen" und wähle "Film".
- **Medien auswählen**: iMovie zeigt deine Fotos und Videos an. Wähle die Clips, die du verwenden möchtest, und tippe auf "Film erstellen". Die Clips werden automatisch zur Timeline hinzugefügt.

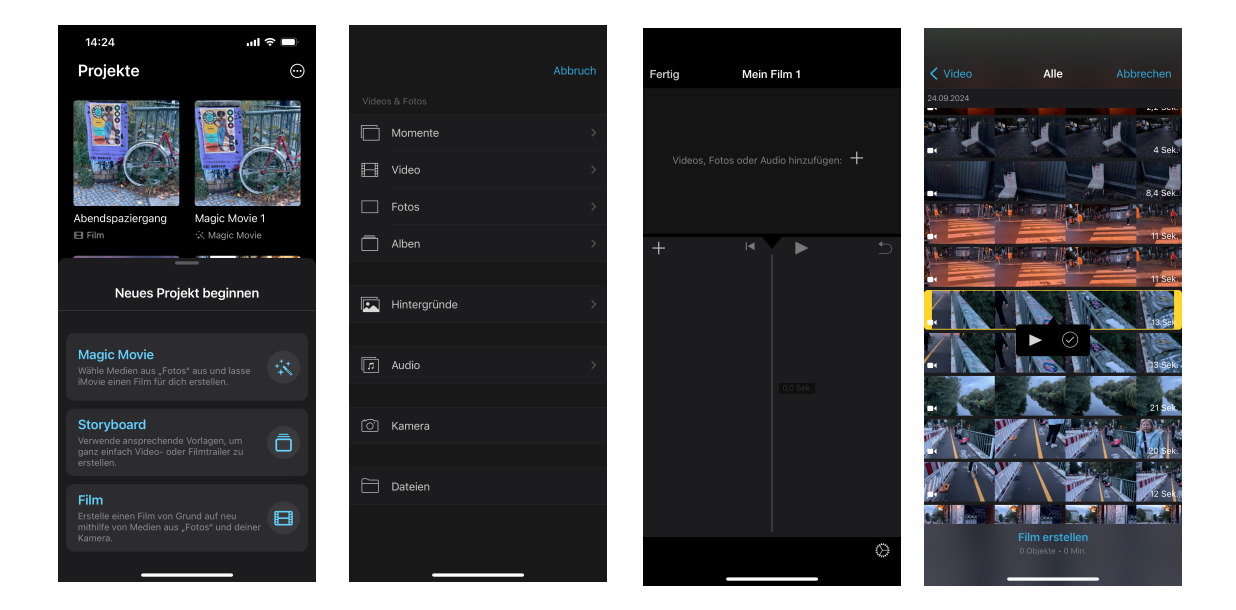

## 2. Clips anordnen und kürzen

Du hast nun alle Clips auf der Timeline, die du für deinen Film verwenden willst und kannst sie nun anordnen und kürzen.

- Clip in der Timeline auswählen: Tippe auf den Clip, um ihn in der Timeline zu bearbeiten.
- Clips kürzen: Ziehe an den gelben Rändern des Clips, um den Anfang oder das Ende anzupassen.

- Clip teilen: Positioniere die Abspielmarke an der Stelle, an der du schneiden möchtest, tippe auf den Clip und dann auf "Teilen", um den Clip zu teilen.
- **Clip verschieben:** wähle einen Clip aus, halte ihn mit dem Finger "fest" und ziehe ihn zur gewünschten Position.

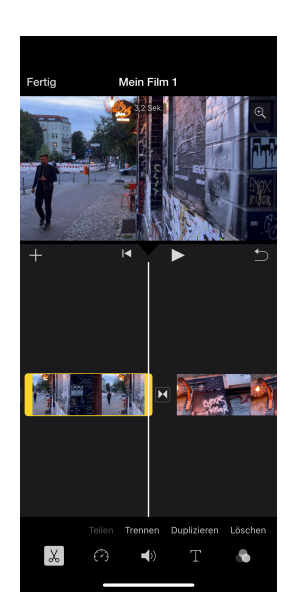

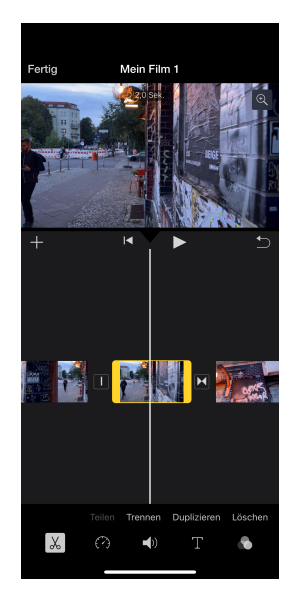

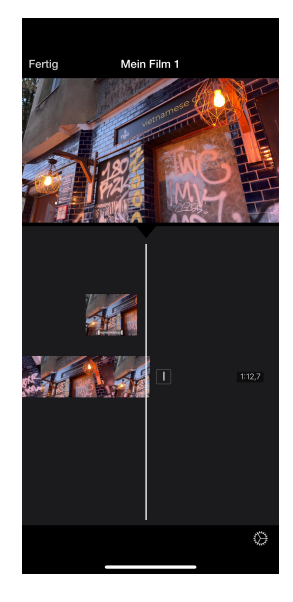

## 3. Übergänge hinzufügen

- Übergänge zwischen Clips: Zwischen den Clips in der Timeline befindet sich ein kleines Symbol (zwei Dreiecke).
- Übergangsart wählen: Tippe auf das Übergangssymbol und wähle aus verschiedenen Übergängen wie "Überblenden" oder "Wischen". Du kannst auch die Übergangsdauer anpassen.

## 4. Filter und Effekte anwenden

- **Filter hinzufügen:** Wähle einen Clip in der Timeline aus, tippe auf "Filter" (Magische-Punkt-Symbol) und wähle einen Filter, um das Aussehen zu verändern.
- Effekte für den gesamten Film anwenden: Tippe auf das Zahnrad-Symbol (unten rechts), um Filter oder Themen für den gesamten Film festzulegen.

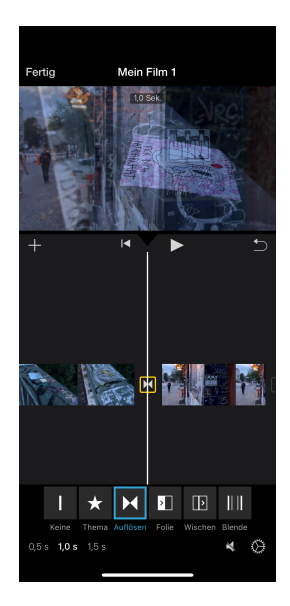

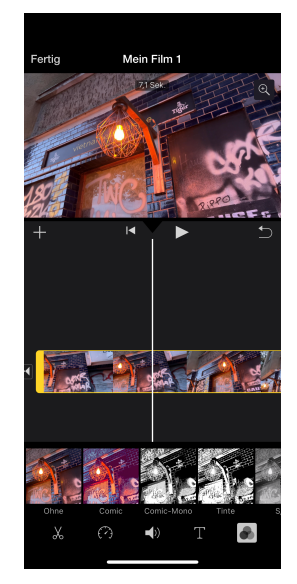

## 5. Text und Titel einfügen

- **Text hinzufügen:** Wähle einen Clip aus, tippe unten auf das "T"-Symbol für Text und wähle einen Titelstil aus. Du kannst den Text dann anpassen.
- **Textposition und -dauer festlegen:** iMovie legt den Text über den Clip. Die Position und Dauer hängt vom Clip ab, in den du ihn eingefügt hast.

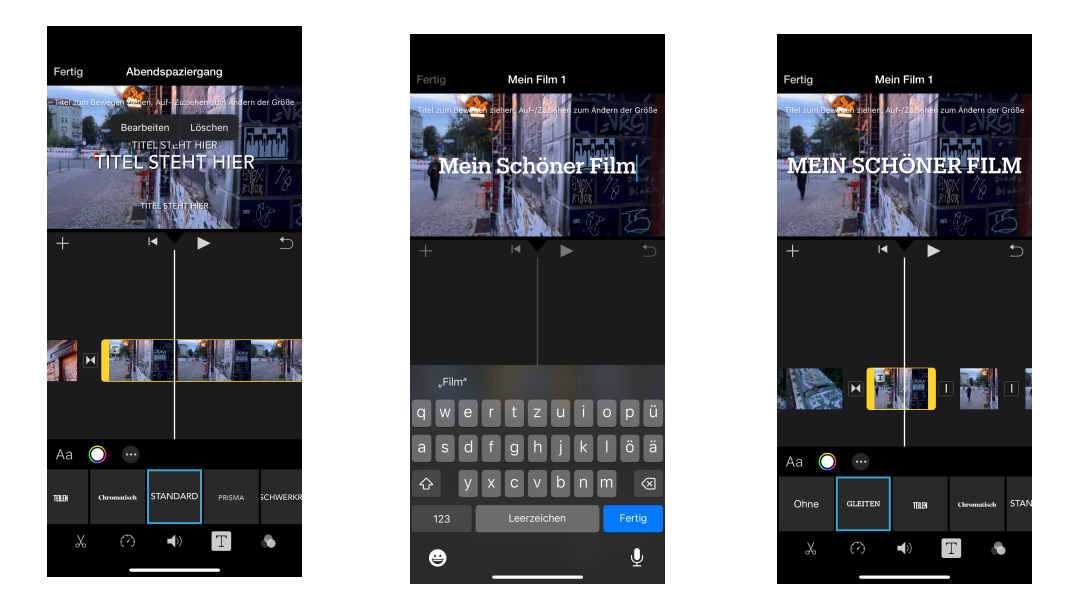

## 6. Audio bearbeiten

- **Musik oder Soundeffekte hinzufügen:** Tippe auf das "+"-Symbol und wähle "Audio". Du kannst aus deinen eigenen Songs, Soundeffekten oder der iMovie-Musikbibliothek wählen.
- Lautstärke anpassen: Wähle den Audioclip in der Timeline, tippe auf "Lautstärke" und stelle die Lautstärke ein.
- Audio trimmen: Genauso wie Video-Files kannst du auch Audios trimmen, also kürzen und verschieben.
- Voiceover aufnehmen: Tippe auf das "+"-Symbol, wähle "Voiceover" und starte die Aufnahme. Du kannst die Aufnahme direkt in der App starten, stoppen und verwenden.

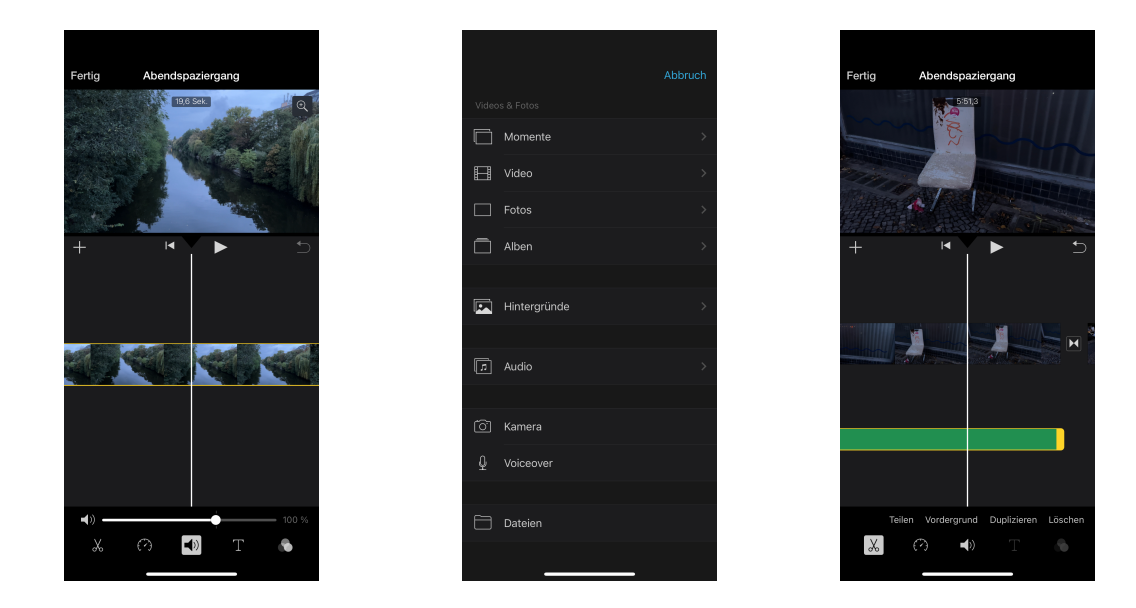

## 7. Bild-in-Bild und Splitscreen erstellen

- Clip über Clip hinzufügen: Tippe auf das "+"-Symbol und wähle einen zusätzlichen Clip. Anstatt "Ersetzen" zu wählen, wähle "Bild-in-Bild" oder "Nebeneinander".
- **Position und Größe anpassen:** Verschiebe und vergrößere den Bild-in-Bild-Clip durch Ziehen und Ziehen in der Vorschau.

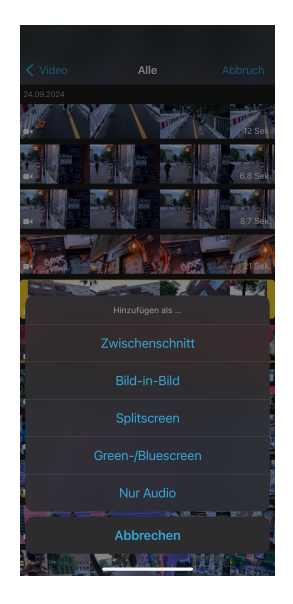

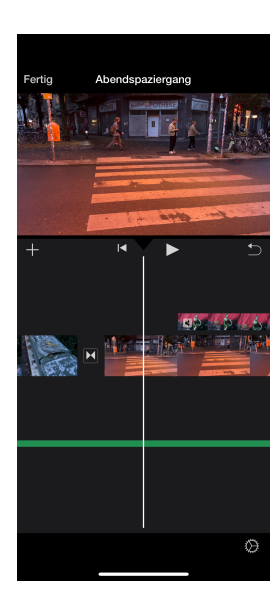

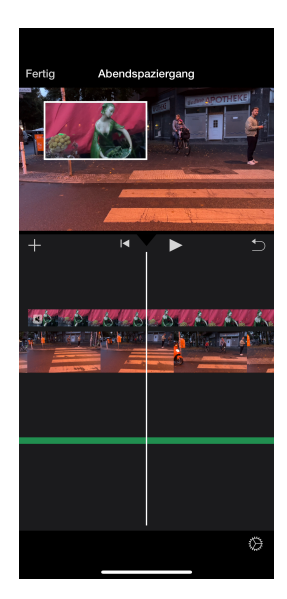

#### 8. Video speichern und teilen

- **Projekt ansehen:** Gehe zurück zum Anfang der Timeline und spiele dein Video ab, um sicherzustellen, dass alles stimmt.
- **Exportieren:** Tippe auf "Fertig" (oben links), dann auf das Teilen-Symbol (Viereck mit Pfeil nach oben). Wähle "Video speichern" und bestimme die gewünschte Auflösung (empfohlen: 1080p oder 4K).

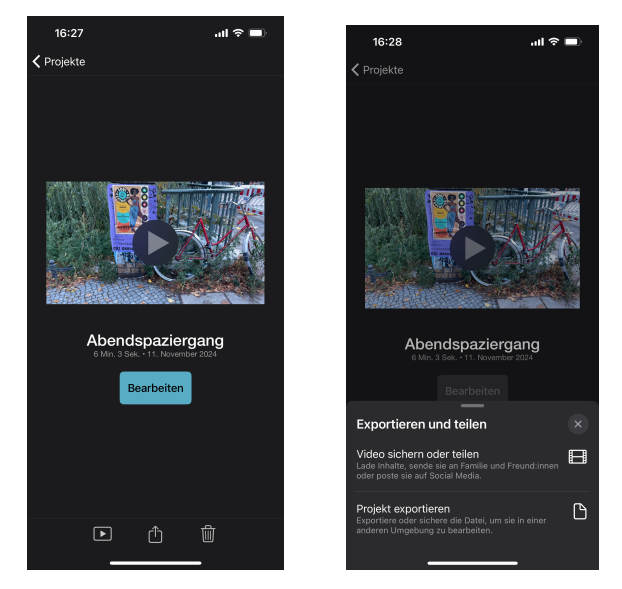

• Video teilen: Du kannst das Video auch direkt über iMovie auf soziale Medien oder per Nachricht teilen.

#### **Tipps und Tricks**

- Rückgängig machen: Solltest du einen Fehler machen, kannst du ihn mit dem Rückgängig-Pfeil (oben rechts) korrigieren.
- Timeline vergrößern: Ziehe die Timeline nach außen, um genauere Bearbeitungen an kleinen Clips vorzunehmen.
- Automatische Videoerstellung: Wähle in iMovie "Trailer", um automatisch kurze, unterhaltsame Videos aus deinen Clips zu erstellen.

Dieses Tutorial gibt dir eine solide Grundlage für die Videobearbeitung mit iMovie auf dem iPhone. Viel Spaß beim Erstellen und Teilen deiner Videos!